# e-Meeting ด้วย Microsoft Teams

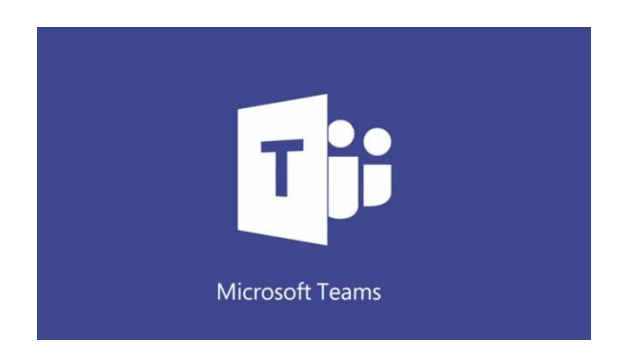

การสร้างปฏิสัมพันธ์กับผู้เรียนในชั้นเรียนออนไลน์ (e-Meeting) ด้วย Microsoft Teams เป็นการ ประยุกต์ใช้เครื่องมือจาก Microsoft Office 365 ในส่วนการทำงานของ Teams มาใช้ประโยชน์ในการสร้าง ปฏิสัมพันธ์กับผู้เรียนในชั้นเรียน หรือที่เรียกสั้นๆ ว่าการประชุมออนไลน์ หรือ e-Meeting ดังนั้นการใช้ เครื่องมือเพื่อการประชุมออนไลน์ จึงจำเป็นต้องเริ่มต้นด้วยการห้องเรียนใน Teams โดยในหลักสูตรนี้ จะกล่าวถึงเฉพาะหัวข้อที่จำเป็นในการสร้างห้องเรียน เพื่อเข้าถึงเครื่องมือสำหรับการจัดประชุมออนไลน์ ต่อไป เนื้อหาในหัวข้อนี้จะประกอบไปด้วย

- 1. ลงชื่อเข้าใช้งาน Microsoft Teams
- 2. การสร้างห้องเรียน เพื่อเข้าถึงเครื่องมือสำหรับการประชุมออนไลน์
- 3. เริ่มการประชุมด้วย Teams
- 4. แชร์เดสก์ท็อปของคุณ
- 5. การส่งข้อความ และไฟล์ ระหว่างการประชุม
- 6. จัดกำหนดการประชุม
- 7. เข้าร่วมการประชุมตามกำหนดการ
- 8. การบันทึก vdo การประชุม

# 1. ลงชื่อเข้าใช้งาน Microsoft Teams

- 1.1 ไปที่เว็บไซต์ URL: office.com
- 1.2 ลงชื่อเข้าใช้ด้วยบัญชีผู้ใช้ของมหาวิทยาลัยราชภัฏเชียงใหม่

ตัวอย่าง name@cmru.ac.th คลิก ถัดไป

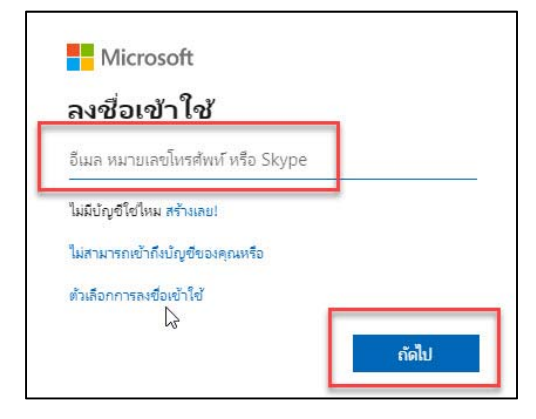

## 1.3 กรอกรหัสผ่าน คลิก ลงชื่อเข้าใช้

| < pompinion_charge(init.ac.th<br>ใส่รหัสผ่าน<br>รห้สผ่าน |  |
|----------------------------------------------------------|--|
| รหัสผาน                                                  |  |
|                                                          |  |
| ก็มรทัสผ่านของฉัน                                        |  |

# 2. การสร้างห้องเรียน เพื่อเข้าถึงเครื่องมือสำหรับการประชุมออนไลน์

2.1 เลือก Icon Teams

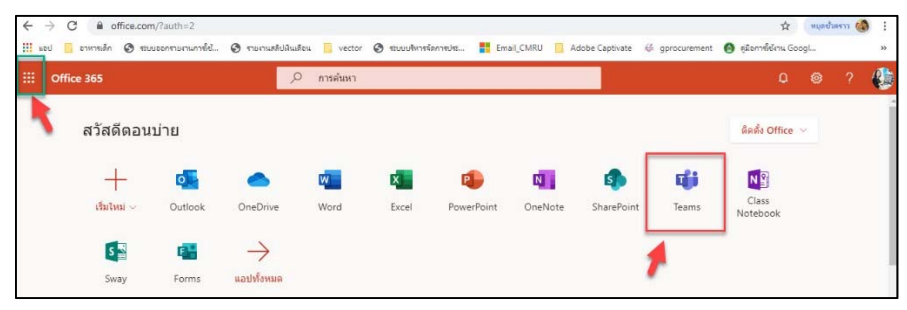

#### 2.2 เลือก เข้าร่วมหรือสร้างทีม

|            | Microsoft Teams | ß | ดันหาหรือพิมพ์ศาสัง |                       |
|------------|-----------------|---|---------------------|-----------------------|
| Annesa     | ทีม             |   |                     | ເชົ້າร่วมหรือสร้างทีม |
| erveiatin  | ทีมที่ช่อนอยู่  |   |                     |                       |
| iii<br>iiu |                 |   |                     |                       |
| ภายในจบท   |                 |   |                     |                       |
| ufijilu    |                 |   |                     |                       |
|            |                 |   |                     |                       |

#### 2.3 เลือก สร้างทีม

| Microsoft Teams      |                                                                   | ดันหาหรือพิมพ์ศาสัง                                 |                                                                                    |
|----------------------|-------------------------------------------------------------------|-----------------------------------------------------|------------------------------------------------------------------------------------|
| เข้าร่วมหรือสร้างทีม |                                                                   |                                                     |                                                                                    |
|                      |                                                                   | -                                                   |                                                                                    |
| สร้างทีม             |                                                                   | เข้าร่วมทีมด้วยรหัส                                 |                                                                                    |
|                      | _                                                                 | ป้อนรหัส                                            |                                                                                    |
| ะกั สร้างพื่ม        |                                                                   | ใดริบรทัสเพื่อเข้าร่วมทับหรือไม่ ป้อนรทัสต่าน<br>บน |                                                                                    |
|                      |                                                                   |                                                     |                                                                                    |
|                      | Microsoft Teams<br>เข้าร่วมหรือสร้างทีม<br>สร้างหืม<br>อัตร้างหืม | Microsoft Teams                                     | Microsoft Teams         ซี         สมหาสนิสมหลังส่ะ           เป๋าร่วมหรือสร้างทีม |

2.4 เลือก ชั้นเรียน

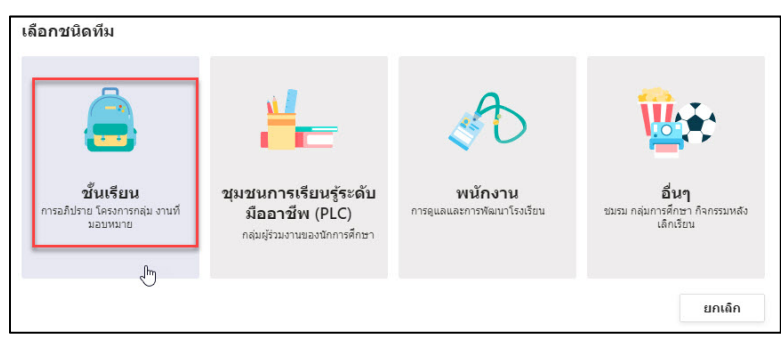

2.7 กรอกชื่อ และ คำอธิบาย คลิก ถัดไป

| <b>สร้างทีมของคุณ</b><br>ครูเป็นเจ้าของทีมชั้นเรียน และนักเรียนเข้าร่วมเป็นสมาชิก ทีมชั้<br>และแบบทดสอบ บันทึกคำติชมของนักเรียน และให้นักเรียนของ<br>สำหรับชั้นเรียน<br>ข้อ | นเรียนแต่ละทีมจะช่วยให้คุณสร้างงานที่มอบหมาย<br>งคุณมีพื้นที่ส่วนด้วสำหรับบันทึกย่อในสมุดบันทึก |
|----------------------------------------------------------------------------------------------------|-------------------------------------------------------------------------------------------------|
| e-Meeting<br>ศาอธิบาย (ไม่จำเป็นต้องระบุ)<br>ประชุมออนไลน์ด้วย MS Teams                                                                                                    | $\odot$                                                                                         |
| สร้างทีมโดยใช้ทีมที่มีอยู่เป็นเทมเพลต                                                                                                    | ยกเล็ก ถัดไป                                                                                    |

2.8 ค้นหาผู้เข้าร่วมประชุม ด้วยอีเมลขององค์กร หรือหากไม่ทราบ คลิก ข้าม (วิธีการค้นหาแบบนี้ เหมาะกับห้องเรียน หรือการประชุม ที่มีสมาชิกจำนวนไม่มาก หากมีนักเรียนจำนวนมากให้เลือก ข้าม และ เพิ่มผู้เรียนด้วยการเปิดใช้รหัสรายวิชา โดยจะกล่าวถึงในหัวข้อ 2.9)

| เพิ่มบุคคลลงใน "e-Meeting"<br>นักเรียน ครู                                                  |       |
|---------------------------------------------------------------------------------------------|-------|
| ค้นหานักเรียน<br>เริ่มพิมพ์ชื่อเพื่อเลือกกลุ่ม รายชื่อการแจกจ่าย หรือบุคคลที่โรงเรียนของคุณ | เพิ่ม |
|                                                                                             |       |
|                                                                                             |       |
|                                                                                             |       |

2.9 กรณีที่รายวิชามีผู้เรียนจำนวนมาก จะเพิ่มผู้เรียนโดยการเปิดใช้รหัสรายวิชา โดยคลิกที่ ชื่อวิชา

ดังรูป

|                                  | Microsoft Teams    | ď | ดันหาหรือพิมพ์ศาสัง                                                                                                 | <b>e</b> |
|----------------------------------|--------------------|---|----------------------------------------------------------------------------------------------------|----------|
| มูจ<br>ถึงกรรม<br>อุจิ<br>คาณเสพ | < ทีมทั้งหมด<br>eM | ( | e-Meeting > ที่ว่าไป<br>การสนทนา ให้ส สมุดบันทึกสำหรับขั้นเรียน งานที่มอบหมาย +                                     | ส่วนส่ว  |
| าน<br>รายรับสองพ                 | e-Meeting<br>ทัวใป |   | <b>ยินดีต้อนรับสู่</b> e-Meeting<br>เลือกตำแหน่งที่คุณต้องการเว็มตัน                                                |          |
| <b>ม</b> ัตร์น<br>ปฏิรัน         |                    |   |                                                                                                    |          |
|                                  |                    |   | อับโหลดเอกสารประกอบของขั้นเรียน ตั้งค่าสมุดบันทึกล่าหรับขั้นเรียน                                                   |          |
| ž<br>ē                           |                    |   | รัชหรังแล แก้วฟังร์จบี ได้เห็น Perspinnen Kaewfoongrungsi ในชื่น<br>เริ่มการสนายนาโหม่ พันท์ @ เพื่ออ้างถึงโครบางคน |          |
| ¢                                |                    |   |                                                                                                    | Δ        |

2.9.1 คลิก การตั้งค่า > รหัสทีม > สร้าง

|                                                   | Microsoft Teams    | ľ | ค้นหาหรื                                                              | อพิมพ์ศาสัง                                                               |                            |
|---------------------------------------------------|--------------------|---|-----------------------------------------------------------------------|---------------------------------------------------------------------------|----------------------------|
| ечиха<br>Ачиха<br>В<br>Почиха<br>Макита<br>Макита | < ซึมซ้อหมด<br>eM  |   | eM e-Meeting …<br>ประชุมออนใสน์ด้วย MS Teat                           | ทร                                                                        | งในเช่น                    |
| รายกัดอยาก                                        | e-Meeting<br>ห่วไป |   | > ธีมของทีม                                                           | เลือกรีม                                                                  |                            |
| <b>ப</b> த்சிய<br>பத்சிய                          |                    |   | <ul> <li>ศิทธิ์ของสมาชิก</li> <li>ศิทธิ์การเป็นผู้เยี่ยมชม</li> </ul> | เปิดใช้งานการสร้างแขนเนล การเพิ่มแอป และอื่นๆ<br>เปิดใช้งานการสร้างแขนเนล |                            |
|                                                   |                    |   | <ul> <li>@การอ้างถึง</li> </ul>                                       | เลือกผู้ที่สามารถใช้การอ้างถึง @ทึม และ @แชนเนลได                         | í .                        |
|                                                   |                    |   | + รหัสทีม                                                             | แชร์รหัสนี้เพื่อให้บุคคลสามารถเข้าร่วมทีมได้โดยตรง -                      | คุณจะใม่ใต้รับคำขอเข้าร่วม |
| ⊞<br>∎∎1                                          |                    |   | L 1                                                                   | สร้าง 🖟                                                                   | มใต้                       |
| (?)<br>5114                                       |                    |   | ▶ ดวามสนุกสนาน                                                        | ວນຸญາດວິໂນຈີ ນັນ GIF หรือสติกเกอร์                                        |                            |
| ¢                                                 |                    | _ | > สมุดบันทึกสำหรับขึ้นเรียนของ                                        | จัดการส่วนและการกำหนดลักษณะของสมดบันทึก                                   |                            |

2.9.2 เมื่อคลิก สร้าง ในหัวข้อที่ 2.9.1 จะได้รหัสดังรูป ให้ผู้สอนแจ้งรหัสนี้ให้กับกลุ่มผู้เรียน

ที่ต้องการให้เป็นสมาชิกของรายวิชา

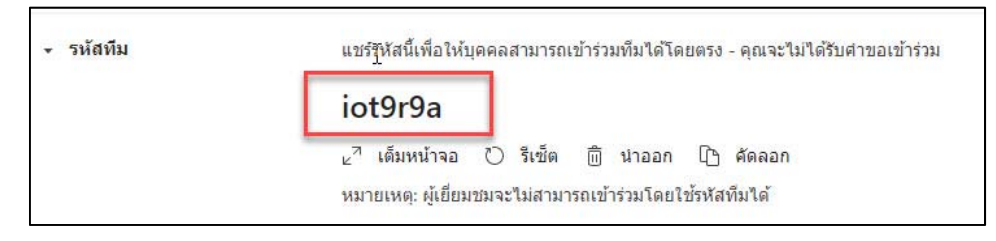

2.9.3 ในส่วนของผู้เรียนเมื่อได้รหัสจากผู้สอน ให้ login เข้าระบบ ตามปกติ เลือกเมนู Teams > คลิก เข้าร่วมหรือสร้างทีม

|                            | Microsoft Teams                   | Ľ    | ดันหาหรือพิมพ์ด่าสั่ง                                | . 🥺                                        |
|----------------------------|-----------------------------------|------|------------------------------------------------------|--------------------------------------------|
| <b>มูโ</b><br>กิจกรรม      | ทีม                               |      | 12<br>12                                             | ··· ะื่0 <sup>*</sup> เข้าร่วมหรือสร้างทีม |
| คารแช่ห                    | > ทีมของคุณ                       |      |                                                      |                                            |
|                            |                                   |      |                                                      |                                            |
| อานที่มอบหมาย              |                                   |      |                                                      |                                            |
|                            |                                   | กรอก | ารหัสที่อาจารย์แจ้งให้ทราบ ในช่องเข้าร่วมทีมด้วยรหัส | Ĭ                                          |
|                            | Microsoft Teams                   | Ľ    | ดันหาหรือพิมพ์ดำสั่ง                                 |                                            |
| <b>ม</b> ูโ<br>กิจกรรม     | เข้าร่วมหรือสร้างทีม              |      |                                                      | ดันหาทีม Q                                 |
| การแช่น                    |                                   |      |                                                      |                                            |
|                            |                                   |      | •                                                    |                                            |
| â                          | สร้างทีม                          |      | เข้าร่วมทีมด้วยรหัส                                  |                                            |
| งานทีมอบหมาย               |                                   |      | iot9r9a                                              |                                            |
| ปฏิทีน<br>ปฏิทีน<br>การโทร | น่าทุกตนมาอยู่ด้วยกันและสัมทำงาน! |      | เข้าร่วมถึม<br>ไก                                    |                                            |

2.10 เปลี่ยนชื่อห้อง หรือ รูปสัญลักษณ์ของห้องประชุม ด้วย Icon ดังรูป .... เลือก แก้ไขทีม

|                 | Microsoft Teams | Ľ   |                  | ค้นหาหรื                       | อพิมพ์ศาสัง                                                                     |         |
|-----------------|-----------------|-----|------------------|--------------------------------|---------------------------------------------------------------------------------|---------|
| norma<br>fronta | < ทีมทั้งหมด    |     | eM               | e-Meeting ···                  |                                                                                 | ส่วนตัว |
| 615620M         | eM              |     |                  | ประชุมออนใลนด้วย MS Tea        | ns                                                                              |         |
|                 |                 |     | สมาชิก           | สาขอที่รอศำเนินการ แข่นเนล     | ก <u>ารตั้งค่า</u> การวิเคราะที่ แอป                                            |         |
| •               | e-Meeting       |     | > ธีมว           | องทีม                          | เลือกซิม                                                                        |         |
| งาระที่มอมา     | ทั่วไป          | 0   | จัดการทีม        |                                |                                                                                 |         |
|                 |                 |     | เพิ่มแขนเนล      | สิก                            | เปิดใช้งานการสร้างแชนเนล การเพิ่มแอป และอื่นๆ                                   |         |
| ปฏิทีน          |                 | 0°  | เพิ่มสมาชิก      | ī dauren                       | 91-2-1                                                                          |         |
| ••••            |                 | St. | ออกจากทีม        | เกยกลท                         | เบลเขงานการสรางแขนเนล                                                           |         |
|                 |                 | 0   | แก้ไขทีม         |                                | เอ็อกผู้ที่สาขารกให้การอ่างถึง ตาร์บ และ ดแขนเนลได้                             |         |
|                 |                 | 3   | รับลิงก์ไปยังพัน |                                |                                                                                 |         |
|                 |                 | Ô   | ลบทีม            |                                | แชร์รหัสนี้เพื่อให้บุคคลสามารถเข้าร่วมทีมได้โดยตรง - คุณจะไม่ได้รับศาขอเข้าร่วม |         |
| B<br>und        |                 |     | + e5.            | เมสนุกสนาน                     | อนุญาตอิโมจิ มีม GIF หรือสติกเกอร์                                              |         |
| ()<br>SETH      |                 |     | ় রম্<br>OneNot  | จบันทึกสำหรับชั้นเรียนของ<br>e | จัดการส่วนและการกำหนดลักษณะของสมุดบันทึก                                        |         |
| ¢               |                 |     |                  |                                |                                                                                 |         |

2.11 กรอกชื่อชั้นเรียน (กรณีต้องการแก้ไข) > เลือกระดับชั้น > เลือก เรื่อง > เลือก Icon > คลิก อัปเดต

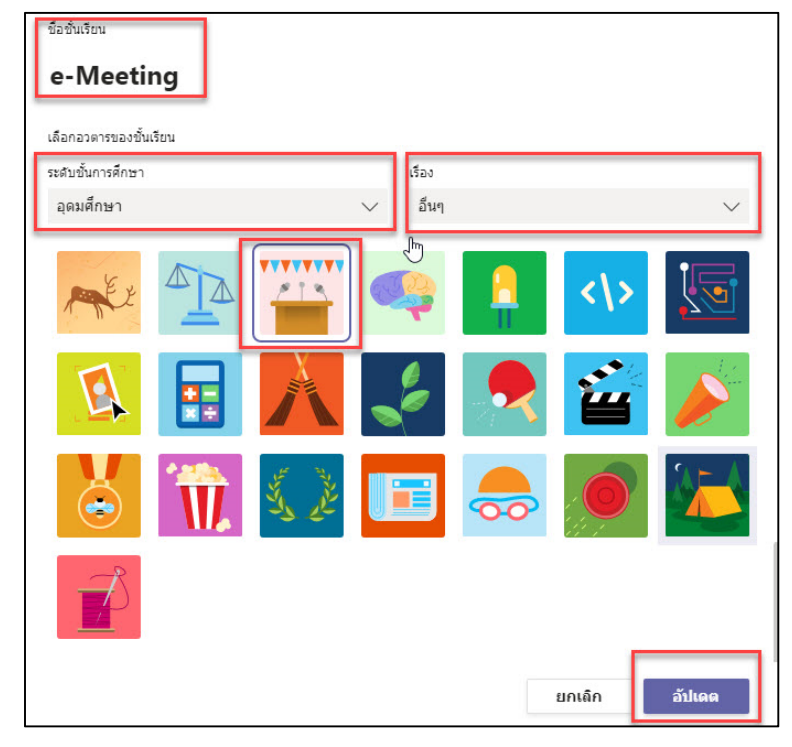

2.12 ผลลัพธ์ดังรูป

|              | Microsoft Teams | C | คับหาหรือพิมพ์สาสั่ง |                          |
|--------------|-----------------|---|----------------------|--------------------------|
| ânnea        | ทีม             |   |                      | 8°้ เข้าร่วมหรือสร้างทีม |
| n NULLEM     | ∗ ทีมของคุณ     |   |                      |                          |
| *            |                 |   |                      |                          |
| อานที่ผลมพ   | 215             |   |                      |                          |
| iii<br>ulādu | e-Meeting       |   |                      |                          |
|              |                 |   |                      |                          |

#### 3. เริ่มการประชุมด้วย Teams

3.1 คลิกที่ 🔮 ดังรูป

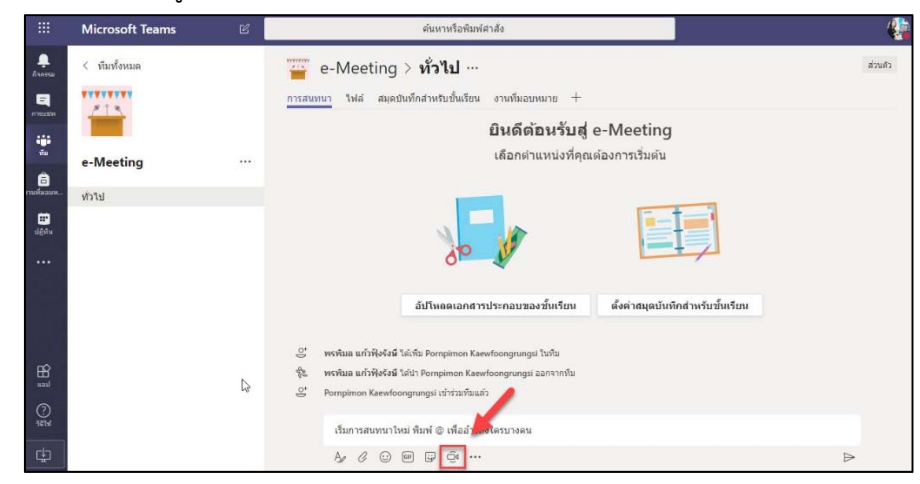

3.2 ใส่ชื่อการประชุม โดยพิมพ์ตรงข้อความ "ต้องการพิมพ์ชื่อเรื่องหรือไม่" > คลิก ประชุมในตอนนี้

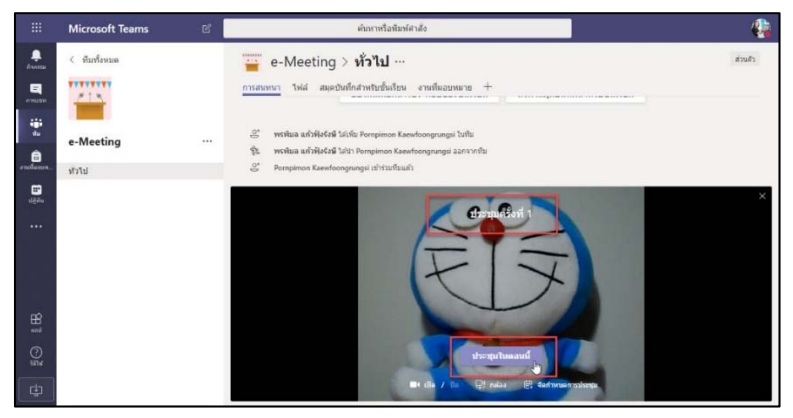

3.3 เลือกชื่อของสมาชิกทีมที่ต้องการเชิญเข้าร่วมการประชุม ถ้าเป็นบุคคลอื่นที่ไม่ใช่ผู้เรียนให้กรอก ในช่องบุคคล หากเป็นสมาชิกที่เป็นผู้เรียนจะขึ้นรายชื่อให้คลิกที่จุดสามจุดหลังชื่อ และเลือกขอให้เข้าร่วม (กรณีนี้เหมาะกับการประชุมที่คนเข้าร่วมมีจำนวนไม่มาก เนื่องจากต้องคลิกขอให้เข้าร่วมเป็นรายคน กรณีที่ ผู้เรียนจำนวนมากและต้องการให้ทุกคนเข้าร่วมประชุมออนไลน์พร้อมกัน ให้เลือกการประชุมตามกำหนดการ โดยจะกล่าวในหัวข้อต่อไป)

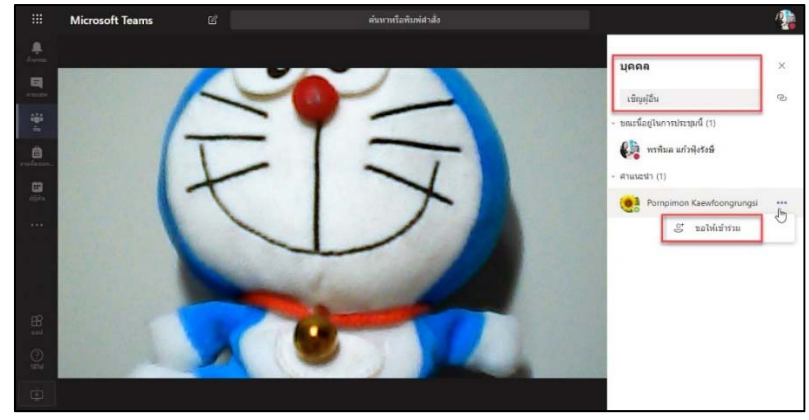

หน้าจอผู้เชิญ

ในหน้าจอของผู้ถูกเชิญ ให้เลือก *ยอมรับ* เพื่อเข้าร่วมประชุม

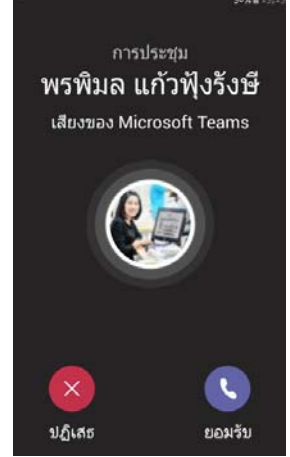

หน้าจอผู้ถูกเชิญ (โทรศัพท์มือถือ)

## 4. แชร์เดสก์ท็อปของคุณ

4.1 เลือกไอคอนแชร์หน้าจอ ӣ เพื่อแสดงหน้าจอหรือหน้าต่างของโปรแกรมของอาจารย์ ให้กับ ผู้เรียนในการประชุม

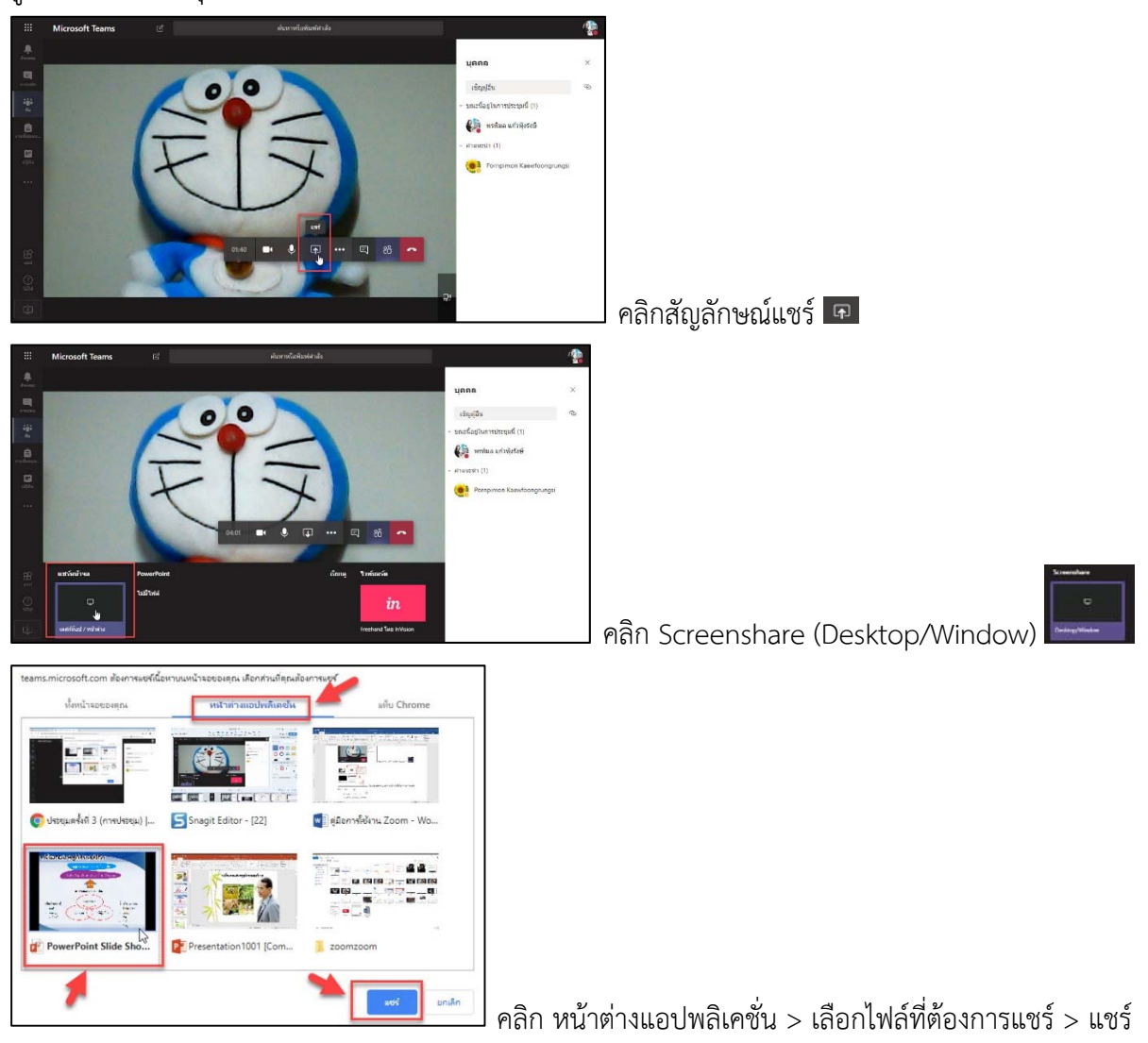

4.2 ผู้สอน สอนอยู่ในสไลด์ที่เป็น PowerPoint ไปเรื่อยๆ หากต้องการเปลี่ยน สไลด์ให้ใช้ลูกศรบน คีบอร์ด หากต้องการหยุดให้คลิกที่ปุ่ม หยุดการแชร์

| <b>เศรษฐกิจพอเพียอสุสถาน</b> ศึ                                           | กษา |
|---------------------------------------------------------------------------|-----|
| 6                                                                         |     |
| การบริหารสถานสึกษา                                                        |     |
| <ul> <li>จัดสภาพแวดล้อมที่เอื้อต่อการเรียนรู้ อยู่อย่างพอเพียง</li> </ul> |     |
| <ul> <li>สร้างวัฒนธรรมองค์กร</li> </ul>                                   |     |
| - ใช้ทรัพยากรอย่างพอเพียง                                                 |     |
| - ปลูกฝังให้เป็นวิถีชีวิต 🕞                                               |     |
| - ชุมชนสัมพันธ์                                                           |     |
| II teans microsoft can ก็เลือดที่เริ่ม <mark>และกามเรา</mark> ประ         | a   |

- 5. การส่งข้อความ และไฟล์ ระหว่างการประชุม
  - 5.1 คลิกที่เมนู การสนทนา

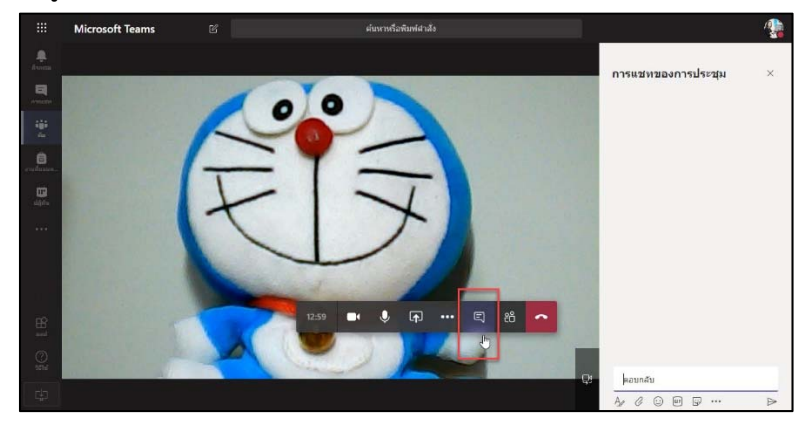

5.2 พิมพ์ข้อความในช่องตอบกลับ คลิกสัญลักษณ์สามเหลี่ยม หรือกด Enter เพื่อส่งข้อความ

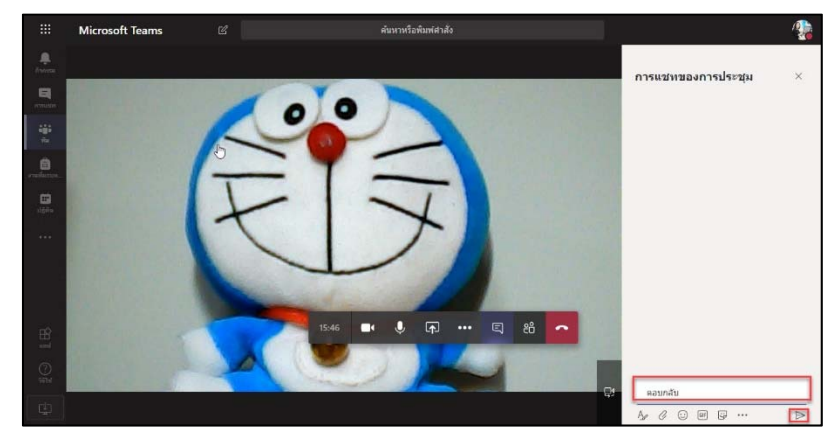

5.3 การแนบไฟล์ข้อมูล คลิกที่รูปคลิบหนีบ > อัปโหลดจากคอมพิวเตอร์ของฉัน > ไปเลือกไฟล์ยัง แหล่งจัดเก็บไฟล์ในเครื่องคอมพิวเตอร์ > Open > พิมพ์ข้อความที่จะแนบไปพร้อมกับไฟล์ > คลิกสัญลักษณ์ สามเหลี่ยม หรือกด Enter เพื่อส่งข้อความพร้อมไฟล์

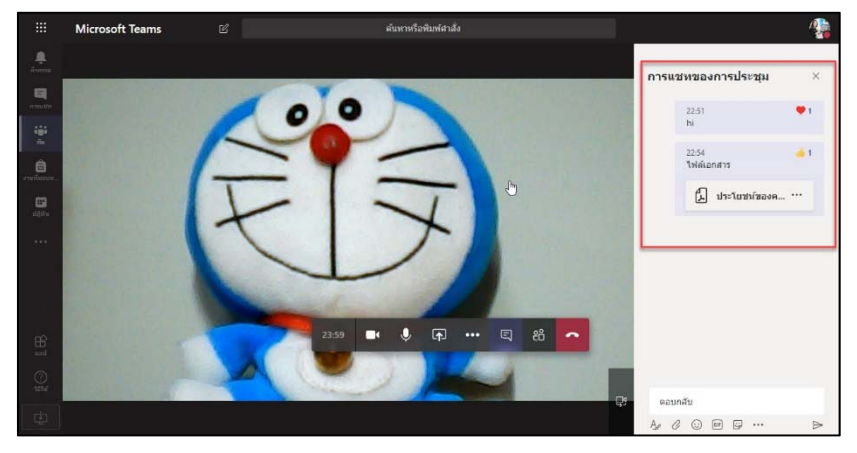

#### 6. จัดกำหนดการประชุม

6.1 เลือกการประชุม ที่ Icon 🤨 > เลือก จัดกำหนดการประชุม

|                 | Microsoft Teams | e [ | ดันหางเรือฟันฟ์ศาสัง                                                                                                    |          | -       |
|-----------------|-----------------|-----|----------------------------------------------------------------------------------------------------|----------|---------|
| Avecua          | < ข้องข้อหมด    |     | """ e-Meeting > <b>ทั่วไป</b><br>การสนรทรา โห่ส สมอยินก็กล่างกับชื่นเวียน งานศัลอยหมาย +                                                                                                    |          | ส่วนคัว |
| ***             | e-Meeting       |     | ູ້ (ເ) ປາດຖາມສາຈິກາ 4 ຄົນເອັດແມ້<br>ການແລກຄົນ 2 ການການ ແລ<br>                                                                                                    | 0<br>😕 🖨 |         |
| endamen<br>Uğun | ทั่วไป          |     | ส่องการเป็นชื่อ∦้องเชื่อไป                                                                                                    |          | ×       |
|                 |                 |     | <b>F</b>                                                                                                    |          |         |
| B<br>T<br>C     |                 |     |                                                                                                    |          |         |
| -<br>€          |                 |     | and the field of the field of t |          |         |

6.2 ใส่ชื่อเรื่อง, เวลาเริ่มต้น, เวลาสิ้นสุด, รายละเอียด, บุคคลที่ต้องการเชิญ และ คลิก จัด กำหนดการ เพื่อกำหนดตารางจัดประชุมล่วงหน้า <u>หมายเหต</u>ุ ในช่องของ เชิญบุคคล จะค้นหาได้เฉพาะคนที่เป็นสมาชิกของรายวิชา

| การประชุมใหม่                                                       |                                                                  |                                           |                                                                |
|---------------------------------------------------------------------|------------------------------------------------------------------|-------------------------------------------|----------------------------------------------------------------|
| ชื่อ<br>ประชุมครั้งที่ 5                                            |                                                                  | ıá                                        | ล็อกแชนเนลเพื่อประชุม<br>e-Meeting / ทั่วไป                    |
| ตำแหน่งที่ตั้ง                                                      |                                                                  | u<br>V                                    | ชิญบุคคล<br>เชิญผู้อื่น                                        |
| ເວັນທັນ<br>29 ກ.ຍ. 2019 23:                                         | ิฐันสุด<br>:10 29 ก.ย. 2019                                      | ท่าข้า 🗋<br>23:50<br>© ระบบจัดการกำหนดการ | งัจจประชุม<br>พรพิมล แก้วฟุงรังษี<br>pornpimon_chai@cmru.ac.th |
| รายละเอียด<br><b>B</b> <u>I</u> U S ซี<br>ทดลองการประชุม            | $\underline{A}$ a $A$ stamin $\vee$ $\underline{T}_{\mathbf{x}}$ | € )∃                                      |                                                                |
| นี่คือการประชุมแบบออนใดนัของ Microso<br>สามารถเข้าร่วมได้แบบออนใลน์ | oft Teams ทุกคน                                                  |                                           | ปิด จัดกำหนดการ                                                |

## 7. เข้าร่วมการประชุมตามกำหนดการ

7.1 login เข้าระบบ

7.2 เมื่อถึงเวลาจะมีตารางการประชุมแจ้งเตือน คลิกเลือกการประชุมที่ต้องการเข้าร่วมใน App Outlook หรือในรายวิชาที่อยู่ใน Teams (สถานะผู้เรียน)

7.2.1 แจ้งเตือนใน Apps Outlook

1) คลิกที่ Reminders

|                        | Office 365 $\rightarrow$ |           | ь 6 5 b 🧕                    |
|------------------------|--------------------------|-----------|------------------------------|
| Apps                   |                          | 🤊 Undo    | Reminders Dismiss all X      |
| -                      | 1                        | Filter ~  | ศาราช ประชุมหารังฟี 5 1 min. |
| Outlook                | : OneDrive               |           | 08:10 e-Meeting / ifild      |
| Word Word              | Excel                    | 08/05     |                              |
| PowerPoint             | 0neNote                  |           |                              |
| SharePoint             | Teams                    | Sat 23+11 |                              |
| Class Notebo           | ook 55 Sway              | you ta    |                              |
| Forms                  |                          | 5at 22H5  |                              |
| All apps $\rightarrow$ |                          |           |                              |
|                        |                          |           | Select an item to read       |

#### 2) คลิก เข้าร่วมการประชุม Microsoft Teams

| Calen | idar National Antonio Antonio Antonio Antonio Antonio Antonio Antonio Antonio Antonio Antonio Antonio Antonio A | ц× |
|-------|----------------------------------------------------------------------------------------------------|----|
| ~     | Yes ? Maybe X No ඕ Propose new time <sup>44</sup> ි Reply all V 🖬 Tentative V Ø Categorise V 🕧 Delete ····      |    |
|       |                                                                                                    |    |
| •     | Sun 29/09/2019 08:10-08:50 Organiser                                                                            |    |
| 9     | e-Meeting / valu                                                                                                |    |
| 160   | Join Teams meeting V Didn't respond: 1                                                                          |    |
| U     | Remind me: 15 minutes before $\vee$                                                                             |    |
| =     | พลลอยาวประชุม                                                                                                   |    |
|       |                                                                                                    |    |
| Г     |                                                                                                    |    |
|       | เข้าร่วมการประชุม Microsoft Teams                                                                               |    |
| L     | เดียงผู้เพิ่มเสียวกัน Teams   สำเด็จการประชุม                                                                   |    |
|       |                                                                                                    |    |

# 7.2.2 รายวิชาที่อยู่ใน Teams (สถานะผู้เรียน)

1) จะขึ้นกำหนดการประชุมตามตารางนัดหมาย คลิก หัวข้อการประชุม

|             | Microsoft Teams | C |          | Search or type a command                                     |     | ۲       |
|-------------|-----------------|---|----------|--------------------------------------------------------------|-----|---------|
| Activity    | < All teams     |   |          | e-Meeting > General ···                                      |     | Private |
| Dist.       |                 |   | Conversa | ttions Files Class Notebook Assignments เห็นทึกปลการประชุม 🗠 |     |         |
| Tasana      | -               |   |          | ↔ Reply                                                      |     |         |
| A           | e-Meeting       |   | ê        | ประชุมครั้งที่ 3 ended: 14m                                  | 65  |         |
| Assignments | General         |   |          | ↔ Reply                                                      |     |         |
| Estendar    |                 |   | Ő!       | ประชุมครั้งที่ 4 started                                     |     |         |
| 4           |                 |   |          | 2 replies from Pompimon                                      | Ø   |         |
| Files       |                 |   |          | Ge Meeting ended: 28m 25s                                    | ی ک |         |
|             |                 |   | -        | 4 mbh                                                        |     | - 1     |
|             |                 |   |          | พรงพิมพ แต่วงตัวส่วงซี 11:05 PM<br>ทุกต่องการประชุม          |     |         |
|             |                 |   |          | tisensuoriuni 5<br>Sunday, September 29, 2019 @ 11:10 PM     |     |         |
| Apps        |                 |   |          | e≓ Reply                                                     |     |         |
| ()<br>Help  |                 |   | -        |                                                              |     | _       |
|             |                 |   |          | Start a new conversation. Type @ to mention someone.         |     |         |
| \$          |                 |   |          |                                                              | ⊳   |         |

#### 2) เลือก Join

| Sunday: September 29, 2019<br>11:10 PM - 11:50 PM (40 minutes)<br>e-Meeting / stals<br>Join Chat with participants<br>Interested in this meeting?<br>Add to calendar<br>wanoerrystartja |                   | Organizer<br>Winn un in Weiten<br>Organizer<br>Attendees<br>Ce Meeting<br>Unknown |  |  |
|----------------------------------------------------------------------------------------------------|-------------------|-----------------------------------------------------------------------------------|--|--|
| <u>เข้าร่วมการประช</u>                                                                                                    | u Microsoft Teams |                                                                                   |  |  |

3) หากใช้งานบนคอมพิวเตอร์ จะขึ้นหน้าจอดังรูปให้คลิกเลือก **ดาวน์โหลดแอป สำหรับ Windows** หากมีแอป Teams อยู่แล้วให้คลิกเลือ *เปิดใช้ตอนนี้* 

| Microsoft Teams                                                                                                    |
|----------------------------------------------------------------------------------------------------|
|                                                                                                    |
| มีประสบการณ์กับการประชุม Teams ที่ดีที่สุดโดยใช้แอปบนเดสก์ท็อป<br>ตาวแในลดแลปสำหรับ Windows<br>มีแลป Teams อยู่แล้วไข่หรือใ <mark>น</mark> เปิดวิธีตอนย์ |

# 4) คลิก เข้าร่วมในตอนนี้

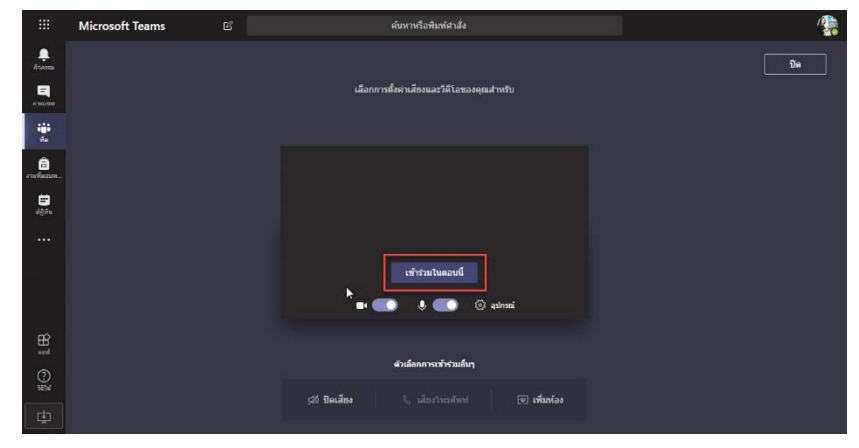

## 7.3 ในฝั่งของอาจารย์ หรือเจ้าของห้องประชุม ให้คลิก เข้าร่วม

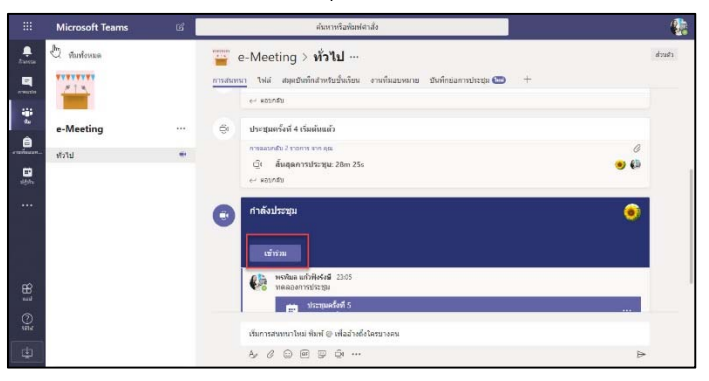

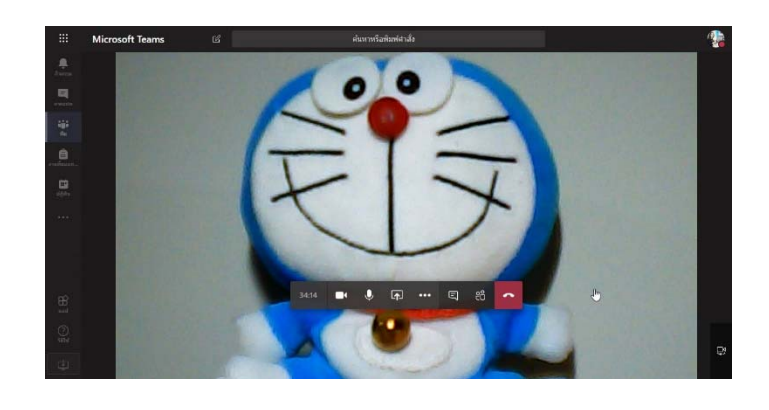

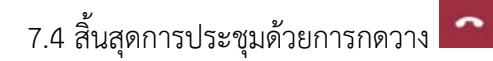

### 8. การบันทึก vdo การประชุม

บันทึก

8.3 กดวาง

8.1 เข้าไปยังห้องประชุม > เลือกเมน

8.2 ระบบจะบันทึกไปเรื่อยๆ เมื่อต้องการสิ้นสุดการบันทึก ให้คลิกที่ 🛄 > เลือก หยุดการ

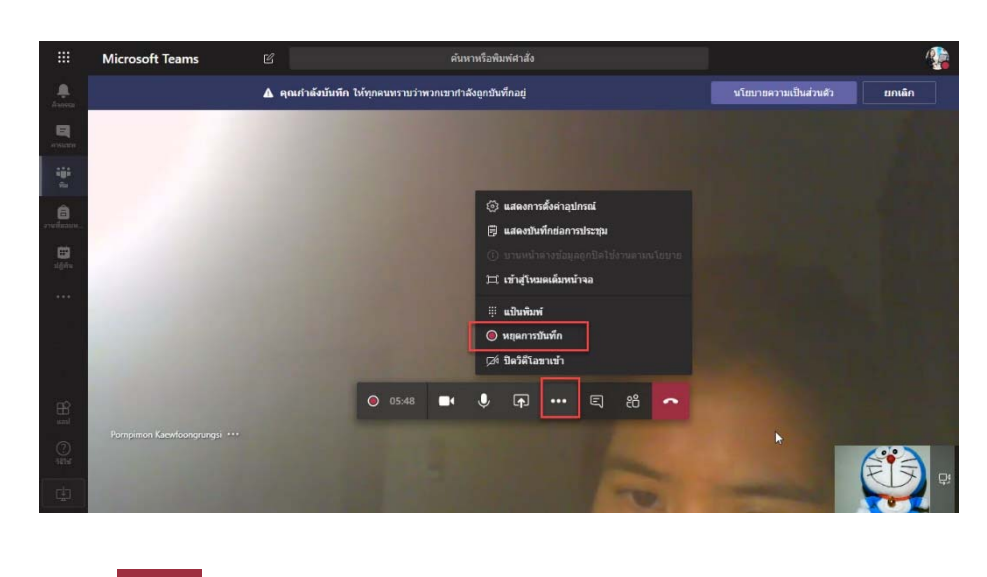

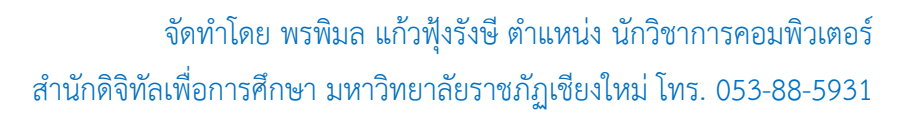

8.4 กลับไปยังหน้าหลักทีม จะปรากฎ VDO ที่บันทึกไว้ สามารถคลิกดูย้อนหลังได้ โดยจะเก็บข้อมูลไว้ ทุกครั้งที่มีการใช้งานเมนู บันทึก

|                 | Microsoft Teams |          | ดันหาหรือพิมพ์ศาสัง                                                 | <b>(</b> |
|-----------------|-----------------|----------|---------------------------------------------------------------------|----------|
| Annesa          | < ทีมทั้งหมด    | 🍟 e      | -Meeting > ทั่งไป …                                                 | ส่วนศีร  |
|                 | 215             | การสนทนา | 1ฟล์ สมุดบันทึกสำหรับขึ้นเรียน งานที่มอบหมาย บันทึกข่อการประชุม 🦱 + |          |
| 100<br>100      | M. Co.          |          | พรพิมล แก้วพิงจรษ เมือวานนี้ 23:05<br>ทดลองการประชุม                |          |
| อิ<br>งานทีมอมห | e-Meeting       |          | ประบุษณรั้งที่ 5<br>วันมาพัฒฑ์ 29 กับภายน ค.ศ. 2019 @ 23:10         | •••      |
| iii<br>ubhu     | 1114            |          | สมกักขมด<br>Gi อื่นสุดการประวรุนะ 49m 12s 🌚                         | 0        |
|                 |                 |          | 💼 ประทุมครั้งที่ 5 เริ่มตับแล้ว<br>🍂                                |          |
|                 |                 |          |                                                                     | _        |
|                 |                 |          |                                                                     |          |
|                 |                 |          | 3m Sto                                                              |          |
| (?)<br>5676     |                 | -        | เนื้นการสนทหาใหม่ พื้นที่ © เพื่ออ้างถึงใจหารอน                     | ~        |
| ¢               |                 |          |                                                                     | ⊳        |

### หมายเหตุ

การใช้งาน Teams บนโทรศัพท์ ต้องติดตั้ง Application Teams ดังรูป

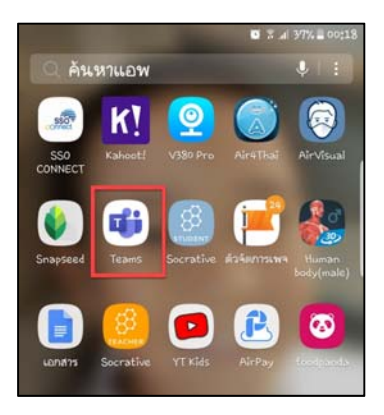